# Using Meetoo in a Web browser

## Opening your Meetoo meeting and your presentation

- 1. Open <u>http://southampton.meetoo.com</u> in your web browser
- 2. Maximise the browser window and log in to your Meetoo account
- 3. Open the Meeting you wish to use and **Start** it
- 4. Write the Meeting ID on the board
- Ask your students to join the meeting (web browser or app) meetoo.com - Join Meeting - Meeting ID – enter profile name (optional)
- 6. Open your presentation and begin

### Polling a question 1: live votes total visible during polling

- 1. When you reach a point where you wish to open a poll, switch to your browser
- 2. Select Polls in the menu on the left of your Meetoo dashboard
- 3. Open the first poll and allow students to vote
- 4. Close the poll and push results

## Polling a question 2: votes total hidden during polling

- 1. When you reach a point where you wish to open a poll, switch to your browser *Option: in a CLS room, blank the screen using the touch panel*
- 2. Select **Polls** in the menu on the left
- 3. Open the **Polls Projector** (in a new browser tab) The Polls Projector button is on the menu on your Meetoo dashboard
- 4. Switch to your Meetoo dashboard tab and open a poll
- 5. Switch back to the **Polls Projector** tab while your students vote *Option: in a CLS room, reveal the screen using the touch panel*
- 6. When students have voted, switch back to your Meetoo dashboard and close the poll
- 7. Push the results and either:a) move to the next poll using the Next button or
  - b) switch back to your presentation or
  - c) view Meetoo messages or some other activity.

## Polling a question 3: votes total never made visible

- If you are in a CLS room you can blank the screen using the touch panel for steps 6 and 7.
- If you have a laptop, view your Meetoo dashboard on its screen and **drag the Poll Projector tab** to view it in a new browser window on the extended (projected) display.

### Windows PC: switch between your slides and Meetoo using Alt-Tab

When you reach the slide where you wish to open a poll:

- 1. Press and hold the Alt key
- 2. Tap the Tab key until your web browser (with Meetoo) is highlighted
- 3. Release the Alt key and you will switch to your web browser
- 4. When you are ready, quickly press **Alt-Tab** to switch back to the previous application

### MacOS: switch between your slides and Meetoo using F3

When you reach the slide where you wish to open a poll:

- 1. Tap the F3 key to display all open windows
- 2. Click on your web browser (with Meetoo)
- 3. When you are ready, tap **F3** and click on your slides